אבטחה מדריך למשתמש

© Copyright 2008 Hewlett-Packard Development Company, L.P.

Windows הוא סימן מסחרי רשום בארצות הברית של Microsoft Corporation.

המידע הנכלל במסמך זה נתון לשינויים ללא הודעה מוקדמת. האחריות הבלעדית למוצרים ולשירותים של HP מפורטת במפורש בכתב האחריות הנלווה למוצרים ולשירותים אלו. אין להבין מתוך הכתוב לעיל כי תחול על המוצר אחריות נוספת כלשהי. חברת HP לא תישא באחריות לשגיאות טכניות או לשגיאות עריכה או להשמטות הכלולות במסמך זה.

מהדורה שלישית: יוני 2008

מק"ט: 463798-BB3

### הודעה אודות המוצר

מדריך זה למשתמש מתאר מאפיינים הנפוצים ברוב הדגמים. ייתכן שחלק מהמאפיינים לא יהיו זמינים במחשב שלך.

## תוכן העניינים

### 1 הגנה על המחשב

### 2 שימוש בסיסמאות

| 3  | הגדרת סיסמאות ב-Windows                  |
|----|------------------------------------------|
| 4  | הגדרת סיסמאות ב-Computer Setup           |
| 5  | סיסמת מנהל מערכת של BIOS                 |
| 5  | ניהול של סיסמת מנהל המערכת של BIOS       |
| 6  | הזנה של סיסמת מנהל המערכת של BIOS        |
| 7  | שימוש ב-DriveLock של Computer Setup      |
| 7  | הגדרה של סיסמת DriveLock                 |
| 8  | הזנה של סיסמת DriveLock                  |
| 8  | שינוי סיסמת DriveLock                    |
| 8  | הסרה של הגנת DriveLock                   |
| 10 | Computer Setup שימוש ב-Auto DriveLock של |
| 10 | הזנת סיסמה של Automatic DriveLock        |
| 10 | הסרה של הגנת Automatic DriveLock         |

### Computer Setup שימוש במאפייני האבטחה של 3

| 11 | אבטחת התקני מערכת                   |
|----|-------------------------------------|
| 13 | הצגת מידע מערכת ב-Computer Setup    |
| 14 | שימוש במזהי המערכת ב-Computer Setup |

4 שימוש בתוכנת אנטי-וירוס

- 5 שימוש בתוכנת חומת אש
- 6 התקנת עדכוני אבטחה קריטיים
- (בדגמים נבחרים בלבד) HP ProtectTools Security Manager- שימוש ב-7

### 8 התקנת כבל אבטחה

| 20 |
|----|
|----|

iv

## 1 הגנה על המחשב

הערה: פתרונות אבטחה מיועדים לשמש כגורמים מרתיעים. ייתכן שגורמים מרתיעים אלו לא ימנעו שימוש לרעה או 🛱 גניבה של מוצר.

הערה: המחשב שברשותך תומך ב-CompuTrace, שירות מקוון מבוסס-אבטחה לניהול מעקב ולשחזור אשר זמין במדינות/אזורים נבחרים. אם המחשב נגנב, CompuTrace יכול לאתר את המחשב אם המשתמש הבלתי מורשה ניגש לאינטרנט. יש לרכוש את התוכנה ולהירשם כמנוי לשירות על מנת להשתמש ב-CompuTrace. לקבלת מידע אודות הזמנת התוכנה CompuTrace, בקר באתר האינטרנט של HP בכתובת: http://www.hpshopping.com.

מאפייני אבטחה שכלולים במחשב יכולים להגן על המחשב, על המידע האישי ועל הנתונים מפני מגוון של סיכונים. האופן שבו אתה משתמש במחשב יקבע באילו מאפייני אבטחה עליך להשתמש.

מערכת ההפעלה ®Windows מציעה מאפייני אבטחה מסוימים. מאפייני אבטחה נוספים מפורטים בטבלה שלהלן. ניתן להגדיר את מרבית מאפייני האבטחה הנוספים הללו בכלי השירות Computer Setup (להלן Computer Setup).

| כדי להגן מפני                                                           | השתמש במאפיין האבטחה                                                                  |  |
|-------------------------------------------------------------------------|---------------------------------------------------------------------------------------|--|
| שימוש לא מורשה במחשב                                                    | HP ProtectTools Security Manager, בשילוב עם סיסמה, כרטיס<br>חכם ו/או קורא טביעות אצבע |  |
| גישה לא מורשית ל-(Computer Setup (f10                                   | *Computer Setup ב-BIOS סיסמת מנהל מערכת של                                            |  |
| גישה לא מורשית לתוכן הכונן הקשיח                                        | •Computer Setup ב-DriveLock סיסמת                                                     |  |
| הפעלה לא מורשית מכונן אופטי, כונן תקליטונים, או מתאם רשת פנימי          | *Computer Setup-מאפיין אפשרויות האתחול ב                                              |  |
| גישה לא מורשית לחשבון משתמש של Windows                                  | HP ProtectTools Security Manager                                                      |  |
| גישה לא מורשית לנתונים                                                  | (Firewall) תוכנת חומת אש •                                                            |  |
|                                                                         | • עדכונים של מערכת ההפעלה Windows                                                     |  |
|                                                                         | HP ProtectTools עבור Drive Encryption •                                               |  |
| גישה לא מורשית להגדרות Computer Setup ולמידע אחר בנוגע<br>לזיהוי המערכת | *Computer Setup-בBIOS סיסמת מנהל מערכת של                                             |  |
| הסרת התקנה לא מורשית מהמחשב                                             | חריץ כבל אבטחה (בשימוש עם כבל אבטחה אופציונלי)                                        |  |
|                                                                         |                                                                                       |  |

\*Computer Setup הוא כלי שירות מבוסס-ROM, המותקן מראש במערכת וניתן להשתמש בו גם כשמערכת ההפעלה אינה עובדת או אינה נטענת כהלכה. באפשרותך להשתמש בהתקן הצבעה (לוח מגע, מוט הצבעה או עכבר USB) או במקלדת לניווט ולביצוע בחירות ב-Computer Setup.

## שימוש בסיסמאות 2

מרבית מאפייני האבטחה משתמשים בסיסמאות. בכל פעם שאתה מגדיר סיסמה, כתוב לעצמך את הסיסמה ואחסן אותה במיקום בטוח, הרחק מהמחשב. הבא בחשבון את השיקולים הבאים בנוגע לסיסמאות:

- סיסמאות התקנה ו-DriveLock מוגדרות ב-Computer Setup ומנוהלות באמצעות ה-BIOS.
- ניתן להפעיל את סיסמת האבטחה המשובצת, שהיא סיסמה של HP ProtectTools Security Manager, ב-HP ProtectTools כדי לספק הגנת סיסמה של BIOS בנוסף לפונקציות הרגילות של HP ProtectTools.
   השימוש בסיסמת האבטחה המשובצת נעשה בשילוב עם שבב האבטחה המשובץ האופציונלי.
  - סיסמאות של Windows מוגדרות רק במערכת ההפעלה Windows.
- HP אם שכחת את סיסמת מנהל המערכת של BIOS שהוגדרה ב-Computer Setup, באפשרותך להשתמש ב-HP כדי לגשת לכלי השירות.
- הכונן הקשיח Computer Setup של המשתמש ושל המנהל שהוגדרו ב-Computer Setup, הכונן הקשיח שמוגן על-ידי הסיסמאות ננעל לצמיתות ולא ניתן עוד להשתמש בו.

ניתן להשתמש באותה הסיסמה עבור מאפיין של Computer Setup ועבור מאפיין אבטחה של Windows. כמו כן, ניתן להשתמש באותה הסיסמה עבור יותר ממאפיין אחד של Computer Setup.

השתמש בעצות שלהלן ליצירה ושמירה של סיסמאות:

- בעת יצירת סיסמאות, פעל לפי הדרישות שמוגדרות על-ידי התוכנית.
  - רשום את הסיסמאות ושמור אותן במקום בטוח, הרחק מהמחשב.
    - אל תשמור סיסמאות בקובץ במחשב. 🔹

הטבלאות הבאות מפרטות סיסמאות Windows וסיסמאות מנהל מערכת BIOS נפוצות ומתארות את תפקידיהן.

## הגדרת סיסמאות ב-Windows

| פונקציה                                                                                                    | Windows סיסמאות   |  |
|----------------------------------------------------------------------------------------------------|-------------------|--|
| מגנה על גישה לחשבון של Windows ברמת מנהל מערכת.                                                                                    | סיסמת מנהל מערכת* |  |
| .Windows-מגנה על הגישה לחשבון משתמש ב                                                                                              | *סיסמת משתמש      |  |
| *לקבלת מידע אודות הגדרת סיסמת מנהל מערכת ב-Windows או סיסמת משתמש ב-Windows, בחר Start (התחל) > Help and Support<br>(עזרה ותמיכה). |                   |  |

## הגדרת סיסמאות ב-Computer Setup

| פונקציה                                                                                                    | סיסמאות מנהל מערכת של BIOS  |
|----------------------------------------------------------------------------------------------------|-----------------------------|
| מגנה על הגישה ל-Computer Setup.                                                                                                    | BIOS סיסמת מנהל מערכת של    |
| מגנה על הגישה לכונן הקשיח הפנימי שמוגן על-ידי DriveLock. נעשה<br>בה שימוש גם להסרת ההגנה של DriveLock. סיסמה זו מוגדרת תחת<br>DriveLock Passwords (סיסמאות DriveLock) במהלך תהליך<br>ההפעלה. | סיסמת DriveLock של מנהל     |
| מגנה על הגישה לכונן הקשיח הפנימי שמוגן באמצעות DriveLock,<br>ומוגדרת תחת DriveLock Passwords (סיסמאות DriveLock)<br>במהלך תהליך ההפעלה.                                                      | סיסמת DriveLock של משתמש    |
| כאשר מופעלת כסיסמת מנהל מערכת של BIOS, מגנה על הגישה<br>לתוכן המחשב כאשר המחשב מופעל, מופעל מחדש או יוצא מ-<br>Hibernation (מצב שינה).                                                       | TPM סיסמת אבטחה משובצת מסוג |
| עבור סיסמה זו נחוץ שבב האבטחה המשובצת האופציונלי על מנת<br>לתמוך במאפיין אבטחה זה.                                                                                                    |                             |

## סיסמת מנהל מערכת של BIOS

סיסמת מנהל המערכת של BIOS ב-Computer Setup מגנה על הגדרות התצורה ועל פרטי זיהוי המערכת ב-Computer Setup. לאחר הגדרת סיסמה זו, יש להזינה כדי לגשת ל-Computer Setup ולבצע שינויים באמצעות Setup Setup.

שים לב למאפיינים הבאים של סיסמת מנהל המערכת של BIOS:

- אף על פי ששתי הסיסמאות יכולות להיות Windows או ניתן להחליף סיסמה זו עם סיסמת מנהל מערכת של Windows, אי על פי ששתי הסיסמאות יכולות להיות זהות.
  - היא אינה מוצגת בעת הגדרתה, הזנתה, שינויה או מחיקתה.
- ש יש להגדיר ולהזין אותה באמצעות אותם מקשים. לדוגמה, לא ניתן יהיה לזהות סיסמת מנהל מערכת של BIOS שהוגדרה באמצעות מקשי המספרים במקלדת, אם היא תוזן לאחר מכן באמצעות מקשי המספרים של לוח המקשים המספרי המשובץ.
- היא יכולה לכלול כל צירוף של עד 32 אותיות וספרות והיא אינה תלוית רישיות, אלא אם מנהל המערכת דורש זאת. 🔹

### ניהול של סיסמת מנהל המערכת של BIOS

יש להגדיר, לשנות ולמחוק את סיסמת מנהל המערכת של BIOS ב-Computer Setup.

כדי להגדיר או לשנות סיסמה זו ב-Computer Setup, בצע את השלבים הבאים:

- Press the ESC key for Startup הפעל או הפעל מחדש את המחשב ולאחר מכן הקש esc כאשר ההודעה.
  1
  1
  1
  1
  8
  1
  1
  1
  1
  2
  3
  1
  3
  1
  3
  1
  3
  1
  3
  1
  3
  1
  3
  1
  3
  1
  3
  1
  3
  1
  3
  1
  3
  1
  3
  1
  3
  1
  3
  1
  3
  1
  3
  1
  3
  1
  3
  1
  3
  1
  3
  1
  3
  1
  3
  1
  3
  1
  3
  1
  3
  1
  3
  1
  3
  1
  3
  1
  3
  1
  3
  1
  3
  1
  3
  1
  3
  1
  3
  1
  3
  1
  3
  1
  3
  1
  3
  1
  3
  1
  3
  1
  3
  1
  3
  1
  3
  1
  3
  1
  3
  1
  3
  1
  3
  1
  3
  1
  3
  1
  3
  1
  3
  1
  3
  1
  3
  1
  3
  1
  3
  1
  3
  1
  3
  1
  3
  1
  3
  1
  3
  1
  3
  1
  3
  1
  3
  1
  3
  1
  3
  1
  3
  1
  3
  1
  3
  1
  3
  1
  3
  1
  3
  1
  3
  1
  3
  1
  3
  1
  3
  1
  3
  1
  3
  1
  3
  1
  3
  1
  3
  1
  3
  1
  1
  3
  1
  1
  1
  1
  1
  1
  1
  1
  1
  1
  1
  1
  1
  1
  1
  1
  1
  1
  1
  1
  1
  1
  1
  1
  1
  1
  1
  1
  1
  1
  1
  1
  1
  1
  1
  1
  1
  1
  1
  1
  1</
  - בדי להיכנס ל-BIOS Setup). הקש f10 (הגדרות BIOS).
- (שינוי סיסמה) Change Password < (אבטחה) Security (שינוי סיסמה) אבטחה) או במקשי החיצים לבחירת (שינוי סיסמה) ולאחר מכן הקש enter (שינוי סיסמה).</p>
  - .4 כשתתבקש, הקלד את הסיסמה הנוכחית.
  - .5 כשתתבקש, הקלד את הסיסמה החדשה.
  - . כשתתבקש, הקלד את הסיסמה החדשה פעם נוספת לאישור.
  - .7 כדי לשמור את השינויים ולצאת מ-Computer Setup, לחץ על Save (שמור) בפינה השמאלית התחתונה של המסך, ולאחר מכן פעל בהתאם להוראות שעל-גבי המסך.

– לחלופין –

השתמש במקשי החיצים לבחירת File (קובץ) > Save changes and exit (שמירת שינויים ויציאה) ולאחר מכן הקש enter.

השינויים ייכנסו לתוקף לאחר שהמחשב יופעל מחדש.

כדי למחוק סיסמה זו ב-Computer Setup, בצע את השלבים הבאים:

- Press the ESC key for Startup הפעל או הפעל מחדש את המחשב ולאחר מכן הקש esc כאשר ההודעה 18.
  Menu"
  - בדי להיכנס ל-BIOS Setup (הגדרות BIOS). . הקש 100 (הגדרות 10).
- ... השתמש בהתקן הצבעה או במקשי החיצים לבחירת Security (אבטחה) > Change Password (שינוי סיסמה)
   ... ולאחר מכן הקש enter.

- .4 כשתתבקש, הקלד את הסיסמה הנוכחית.
- enter כשתתבקש לספק את הסיסמה חדשה, השאר את השדה ריק ולאחר מכן הקש. 5.
  - . קרא את האזהרה. כדי להמשיך, בחר YES (כן).
- ... כשתתבקש להקליד את הסיסמה החדשה פעם נוספת, השאר את השדה ריק ולאחר מכן הקש enter.
- כדי לשמור את השינויים ולצאת מ-Computer Setup, לחץ על Save (שמור) בפינה השמאלית התחתונה של .8 המסך, ולאחר מכן פעל בהתאם להוראות שעל-גבי המסך.

– לחלופין –

השתמש במקשי החיצים לבחירת File (קובץ) Save changes and exit < (קובץ) File (שמירת שינויים ויציאה) ולאחר מכן הקש enter.

השינויים ייכנסו לתוקף לאחר שהמחשב יופעל מחדש.

### הזנה של סיסמת מנהל המערכת של BIOS

בהודעה **BIOS administrator password** (סיסמת מנהל מערכת של BIOS), הקלד את הסיסמה שלך (באמצעות אותם המקשים שבהם השתמשת להגדרת הסיסמה) ולאחר מכן הקש enter. לאחר 3 ניסיונות כושלים להזנת סיסמת מנהל המערכת של BIOS, יהיה עליך להפעיל מחדש את המחשב ולנסות שוב.

## Computer Setup שימוש ב-DriveLock שימוש ב-

א זהירות: למניעת השבתה לצמיתות של הכונן הקשיח המוגן באמצעות DriveLock, שמור רישום של סיסמת DriveLock של המשתמש וסיסמת DriveLock של המנהל במקום בטוח, הרחק מהמחשב. אם שכחת את שתי DriveLock סיסמאות DriveLock, הכונן הקשיח יינעל לצמיתות ולא ניתן יהיה להשתמש בו עוד.

הגנת DriveLock מונעת גישה לא מורשית לתוכן הכונן הקשיח. ניתן להחיל את DriveLock רק על כוננים קשיחים פנימיים במחשב. לאחר ההחלה של הגנת DriveLock על כונן, יש להזין סיסמה לצורך גישה לכונן. יש להכניס את הכונן למחשב או למשכפל יציאות מתקדם כדי שניתן יהיה לגשת אליו באמצעות סיסמאות DriveLock.

להחלת הגנת DriveLock על כונן קשיח פנימי, יש להגדיר סיסמת משתמש וסיסמת מנהל ב-Computer Setup. הבא בחשבון את השיקולים הבאים בנוגע לשימוש בהגנת DriveLock:

- לאחר החלת ההגנה של DriveLock על כונן קשיח, ניתן לגשת לכונן הקשיח רק באמצעות הזנת סיסמת משתמש
   או סיסמת מנהל.
  - על הבעלים של סיסמת המשתמש להיות משתמש על בסיס יום-יומי בכונן הקשיח המוגן. הבעלים של סיסמת המנהל עשוי להיות מנהל מערכת או משתמש על בסיס יום-יומי.
    - סיסמת המשתמש וסיסמת המנהל יכולות להיות זהות.
- מהכונן. ניתן להסיר DriveLock היתן למחוק את סיסמת המשתמש או סיסמת המנהל רק באמצעות הסרת הגנת DriveLock מהכונן. ניתן להסיר את הגנת DriveLock מהכונן רק באמצעות סיסמת המנהל.

### DriveLock הגדרה של סיסמת

כדי להגדיר סיסמת DriveLock ב-Computer Setup, בצע את השלבים הבאים:

- הקש על Press the ESC key for Startup Menu" הפעל את המחשב ולאחר מכן הקש esc כאשר ההודעה. 18 Press the ESC key for Startup Menu" (הקש על מקש ESC את המחשב ולאחר מכן ההפעלה) מצגת בתחתית המסך.
  - בדי להיכנס ל-BIOS Setup (הגדרות BIOS). . הקש 100 (הגדרות 10).
  - DriveLock passwords < (אבטחה) Security ... השתמש בהתקן הצבעה או במקשי החיצים לבחירת (אבטחה) 3 ... הסימאות DriveLock passwords (סיסמאות DriveLock passwords) ולאחר מכן הקש
    - . השתמש בהתקן הצבעה כדי ללחוץ על הכונן הקשיח שעליו ברצונך להגן.

– לחלופין –

השתמש במקשי החיצים כדי לבחור את הכונן הקשיח שעליו ברצונך להגן ולאחר מכן הקש enter.

- . קרא את האזהרה. כדי להמשיך, בחר YES (כן).
- .6 הקלד את סיסמת המנהל בשדות New password (סיסמה חדשה) ו-Verify new password (אימות סיסמה .6 חדשה) ולאחר מכן הקש enter.
  - 7. הקלד את סיסמת המשתמש בשדות New password (סיסמה חדשה) ו-Verify new password (אימות סיסמה חדשה) ולאחר מכן הקש enter.
  - .enter בכונן שבחרת, הקלד DriveLock בשדה האישור ולאחר מכן הקש DriveLock כדי לאשר את הגנת BriveLock בכונן שבחרת, הקלד

. הערה: אישור DriveLock הוא תלוי רישיות. 🗒

.9 כדי לשמור את השינויים ולצאת מ-Computer Setup, לחץ על Save (שמור) בפינה השמאלית התחתונה של המסך, ולאחר מכן פעל בהתאם להוראות שעל-גבי המסך.

– לחלופין –

השתמש במקשי החיצים לבחירת File (קובץ) **Save changes and exit <** (שמירת שינויים ויציאה) ולאחר מכן הקש enter.

השינויים ייכנסו לתוקף לאחר שהמחשב יופעל מחדש.

### DriveLock הזנה של סיסמת

חיצוני אופציונליים). ודא שהכונן הקשיח הוכנס למחשב (לא להתקן עגינה או MultiBay חיצוני אופציונליים).

כאשר תוצג הבקשה DriveLock Password (סיסמת DriveLock), הקלד את סיסמת המשתמש או המנהל (באמצעות אותם מקשים שבהם השתמשת להגדרת הסיסמה) ולאחר מכן הקש enter.

לאחר 2 ניסיונות שגויים להזין את הסיסמה, יהיה עליך לכבות את המחשב ולנסות שוב.

### DriveLock שינוי סיסמת

כדי לשנות סיסמת DriveLock ב-Computer Setup, בצע את השלבים הבאים:

- (הקש על Press the ESC key for Startup Menu" הפעל את המחשב ולאחר מכן הקש ESC אשר ההודעה (Souther Startup Menu) מקש ESC לתפריט ההפעלה) מוצגת בתחתית המסך.
  - בדי להיכנס ל-BIOS Setup (הגדרות BIOS).
  - DriveLock passwords < (אבטחה) Security (אבטחה) 3</p>
    .3
    .3
    .9
    .9
    .9
    - .4. השתמש בהתקן הצבעה כדי לבחור כונן קשיח פנימי.

– לחלופין –

השתמש במקשי החיצים כדי לבחור כונן קשיח פנימי ולאחר מכן הקש enter.

- .5 השתמש בהתקן הצבעה או במקשי החיצים כדי לבחור את הסיסמה שברצונך לשנות.
- New הקלד את הסיסמה הנוכחית בשדה Old password (סיסמה ישנה), הקלד סיסמה חדשה בשדות. 6. (סיסמה חדשה) ו-Verify new password (סיסמה חדשה) ולאחר מכן הקש.
- .7 כדי לשמור את השינויים ולצאת מ-Computer Setup, לחץ על Save (שמור) בפינה השמאלית התחתונה של המסך, ולאחר מכן פעל בהתאם להוראות שעל-גבי המסך.

– לחלופין –

השתמש במקשי החיצים לבחירת File (קובץ) Save changes and exit < (קובץ) File (שמירת שינויים ויציאה) ולאחר מכן הקש enter.

השינויים ייכנסו לתוקף לאחר שהמחשב יופעל מחדש.

### הסרה של הגנת DriveLock

כדי להסיר את אבטחת DriveLock ב-Computer Setup, בצע את השלבים הבאים:

- (הקש על Press the ESC key for Startup Menu" הפעל את המחשב ולאחר מכן הקש ESC אשר ההודעה (Startup Menu) הפעל את המחשב ולאחר מכן הקש בכחתית המסך. מקש ESC לתפריט ההפעלה) מוצגת בתחתית המסך.
  - בדי להיכנס ל-BIOS Setup (הגדרות BIOS). הקש 100 (הגדרות 10).
- סיסמת **DriveLock password <** (אבטחה) אבטחה) סיסמת (סיסמת **DriveLock password >** (אבטחה) (שריחם (סיסמת OriveLock password) (שריחם בהתקן הצבעה או במקשי החיצים לבחירת (שריחם בהתקן הצבעה או במקשי החיצים לבחירת (שריחם בהתקן המקשי החיצים לבחירת (שריחם בהתקן המקשי החיצים לבחירת (שריחם בהתקן הצבעה או במקשי החיצים לבחירת (שריחם בהתקן הצבעה או במקשי הבחידה במקשי המקורת (שריחם בהתקן הצבעה או במקשי החיצים לבחירת (שריחם בהתקן הבמקשי המקשי המקורת לבחירת (שריחם בהתקן הבמקשי המקורת לבח במי למי לבחירת (שריחם בהתקן הצבעה או במקשי החיצים לבחירת לבחירת לבחירת לבחירת לבחירת לבחירת לבחירת לבחירת לבחידת (שריחם בהתקן הבמי לבחירת לבחירת לבחירת לבחירת לבחירת לבחירת לבחירת לבחירת לבחירת ל

- ... השתמש בהתקן הצבעה או במקשי החיצים כדי לבחור כונן קשיח פנימי ולאחר מכן הקש enter.
  - 5. השתמש בהתקן הצבעה או במקשי החיצים לבחירת Disable protection (השבתת הגנה).
    - . הקלד את סיסמת המנהל ולאחר מכן הקש enter.
- .7 כדי לשמור את השינויים ולצאת מ-Computer Setup, לחץ על Save (שמור) בפינה השמאלית התחתונה של המסך, ולאחר מכן פעל בהתאם להוראות שעל-גבי המסך.

– לחלופין –

השתמש במקשי החיצים לבחירת File (קובץ) Save changes and exit < (קובץ) File (שמירת שינויים ויציאה) ולאחר מכן השתמש במקשי החיצים לבחירת פוניים ויציאה) ולאחר מכן השתמש במקשי החיצים לבחירת שינויים ויציאה) ולאחר מכן השתמש במקשי החיצים לבחירת שינויים ויציאה) ולאחר מכן השתמש במקשי החיצים לבחירת שינויים ויציאה) ולאחר מכן השתמש במקשי החיצים לבחירת שינויים ויציאה) ולאחר מכן השתמש במקשי החיצים לבחירת שינויים ויציאה) השתמש במקשי החיצים לבחירת שינויים ויציאה ולאחר מכן השתמש במקשי החיצים לבחירת שינויים ויציאה) ולאחר מכן השתמש במקשי החיצים לבחירת שינויים ויציאה (שמירת שינויים ויציאה) ולאחר מכן השתמש במקשי החיצים לבחירת שינויים ויציאה (שמירת שינויים ויציאה) ולאחר מכן השתמש במקשי החיצים לבחירת שינויים ויציאה (שמירת שינוי

השינויים ייכנסו לתוקף לאחר שהמחשב יופעל מחדש.

## Computer Setup שימוש ב-Auto DriveLock שימוש ב-

בסביבה מרובת משתמשים, באפשרותך להגדיר סיסמת Automatic DriveLock. כאשר סיסמת Automatic DriveLock מופעלת, יווצרו עבורך סיסמת משתמש אקראית וסיסמת מנהל של DriveLock. כאשר משתמש כלשהו משיג הרשאה לסיסמה, אותה סיסמת משתמש ואותה סיסמה של מנהל DriveLock אקראיות משמשות לביטול הנעילה של הכונן.

.Automatic DriveLock הערה: דרושה לך סיסמת מנהל מערכת של BIOS לפני שתוכל לגשת למאפיינים של 🎬

### Automatic DriveLock הזנת סיסמה של

כדי להפעיל סיסמת Automatic DriveLock ב-Computer Setup, בצע את השלבים הבאים:

- Press the ESC key for Startup הפעל או הפעל מחדש את המחשב ולאחר מכן הקש esc כאשר ההודעה 18 Menu"
  .1
  .1
  .1
  .1
  .1
  .1
  .1
  .1
  .1
  .1
  .1
  .1
  .1
  .1
  .1
  .1
  .1
  .1
  .1
  .1
  .1
  .1
  .1
  .1
  .1
  .1
  .1
  .1
  .1
  .1
  .1
  .1
  .1
  .1
  .1
  .1
  .1
  .1
  .1
  .1
  .1
  .1
  .1
  .1
  .1
  .1
  .1
  .1
  .1
  .1
  .1
  .1
  .1
  .1
  .1
  .1
  .1
  .1
  .1
  .1
  .1
  .1
  .1
  .1
  .1
  .1
  .1
  .1
  .1
  .1
  .1
  .1
  .1
  .1
  .1
  .1
  .1
  .1
  .1
  .1
  .1
  .1
  .1
  .1
  .1
  .1
  .1
  .1
  .1
  .1
  .1
  .1
  .1
  .1
  .1
  .1
  .1
  .1
  .1
  .1
  .1
  .1
  .1
  .1
  .1
  .1
  .1
  .1
  .1
  .1
  .1
  .1
  .1
  .1
  .1
  .1
  .1
  .1
  .1
  .1
  .1
  .1
  .1
  .1
  .1
  .1
  .1
  .1
  .1
  .1
  .1
  .1
  .1
  .1
  .1
  .1
  .1
  .1
  .1
  .1
  .1
  .1
  .1
  .1
  .1
  .1
  .1
  .1
  .1
  .1
  .1
  .1
  .1
  .1
  .1
  .1
  .1
  .1
  .1
  .1
  .1
  .1
  .1
  .1
  .1
  .1
  .1
  .1
  .1
  .1
  .1
  .1
  .1
  .1
  .1
  .1
  .1
  .1
  .1
  .1
  .1
  .1
  .1
  .1
  .1
  .1
  .1
  .1
  .1
  .1
  .1
  .1
  .1
  .1
  <p
  - בדי להיכנס ל-BIOS Setup). הקש 10 כדי להיכנס ל-BIOS (הגדרות 10).
- Identic DriveLock < (אבטחה) Security ולאחר (אבטחה) או במקשי החיצים לבחירת Security ולאחר (אבטחה) או במקשי החיצים לבחירת onter ולאחר.</p>
  - .enter השתמש בהתקן הצבעה או במקשי החיצים כדי לבחור כונן קשיח פנימי ולאחר מכן הקש.
    - . קרא את האזהרה. כדי להמשיך, בחר YES (כן).
- .6 כדי לשמור את השינויים ולצאת מ-Computer Setup, לחץ על Save (שמור) בפינה השמאלית התחתונה של המסך, ולאחר מכן פעל בהתאם להוראות שעל-גבי המסך.

– לחלופין –

השתמש במקשי החיצים לבחירת File (קובץ) **Save changes and exit <** (קובץ) קובץ) enter (שמירת שינויים ויציאה) ולאחר מכן הקש enter.

### הסרה של הגנת Automatic DriveLock

כדי להסיר את אבטחת DriveLock ב-Computer Setup, בצע את השלבים הבאים:

- Press the ESC key for Startup הפעל או הפעל מחדש את המחשב ולאחר מכן הקש esc כאשר ההודעה 18 ESC key for Startup.
  Menu"
  - בדי להיכנס ל-BIOS Setup (הגדרות BIOS). . הקש 100 (הגדרות 100).
- Idamatic DriveLock < (אבטחה) Security ולאחר (אבטחה) או במקשי החיצים לבחירת Security ולאחר) ולאחר.</p>
  - ... השתמש בהתקן הצבעה או במקשי החיצים כדי לבחור כונן קשיח פנימי ולאחר מכן הקש enter.
  - .5 השתמש בהתקן הצבעה או במקשי החיצים לבחירת Disable protection (השבתת הגנה).
- .6 כדי לשמור את השינויים ולצאת מ-Computer Setup, לחץ על Save (שמור) בפינה השמאלית התחתונה של המסך, ולאחר מכן פעל בהתאם להוראות שעל-גבי המסך.

– לחלופין –

השתמש במקשי החיצים לבחירת File (קובץ) **Save changes and exit <** (שמירת שינויים ויציאה) ולאחר מכן הקש enter.

# Computer שימוש במאפייני האבטחה של Setup

### אבטחת התקני מערכת

ניתן להשבית או להפעיל התקני מערכת מהתפריטים הבאים ב-Computer Setup:

- (אפשרויות אתחול) Boot Options
- (תצורות ההתקן) Device Configurations •
- (אפשרויות התקנים מובנים) Built-In Device Options
  - (אפשרויות יציאה) Port Options

כדי להשבית או להפעיל מחדש התקני מערכת ב-Computer Setup, בצע את השלבים הבאים:

- Press the ESC key for Startup הפעל או הפעל מחדש את המחשב ולאחר מכן הקש esc כאשר ההודעה 1.
  .1
  .1
  .1
  .1
  .1
  .1
  .1
  .1
  .1
  .1
  .1
  .1
  .1
  .1
  .1
  .1
  .1
  .1
  .1
  .1
  .1
  .1
  .1
  .1
  .1
  .1
  .1
  .1
  .1
  .1
  .1
  .1
  .1
  .1
  .1
  .1
  .1
  .1
  .1
  .1
  .1
  .1
  .1
  .1
  .1
  .1
  .1
  .1
  .1
  .1
  .1
  .1
  .1
  .1
  .1
  .1
  .1
  .1
  .1
  .1
  .1
  .1
  .1
  .1
  .1
  .1
  .1
  .1
  .1
  .1
  .1
  .1
  .1
  .1
  .1
  .1
  .1
  .1
  .1
  .1
  .1
  .1
  .1
  .1
  .1
  .1
  .1
  .1
  .1
  .1
  .1
  .1
  .1
  .1
  .1
  .1
  .1
  .1
  .1
  .1
  .1
  .1
  .1
  .1
  .1
  .1
  .1
  .1
  .1
  .1
  .1
  .1
  .1
  .1
  .1
  .1
  .1
  .1
  .1
  .1
  .1
  .1
  .1
  .1
  .1
  .1
  .1
  .1
  .1
  .1
  .1
  .1
  .1
  .1
  .1
  .1
  .1
  .1
  .1
  .1
  .1
  .1
  .1
  .1
  .1
  .1
  .1
  .1
  .1
  .1
  .1
  .1
  .1
  .1
  .1
  .1
  .1
  .1
  .1
  .1
  .1
  .1
  .1
  .1
  .1
  .1
  .1
  .1
  .1
  .1
  .1
  .1
  .1
  .1
  .1
  .1
  .1
  .1
  .1
  .1
  .1
  .1
  .1
  .1
  .1
  .1
  .1
  .1
  .1
  .1
  .1
  .1
  .1
  .1
  .1</p
  - בדי להיכנס ל-BIOS Setup (הגדרות BIOS). הקש 10
- Boot < (תצורת המערכת) System Configuration (תצורת המערכת). Device Configurations < (תצורת המערכת) System Configuration (אפשרויות אתחול) או Options (תצורת המערכת) System Configuration (אפשרויות (תצורות ההתקן) או Built-In Device Options < (תצורת המערכת) System Configuration (אפשרויות יציאה). התקנים מובנים) או System Configuration (תצורת המערכת) System Configuration (אפשרויות יציאה).
  - .enter הקש .4
  - ... כדי להשבית אפשרות, השתמש בהתקן הצבעה כדי ללחוץ על Disabled (מושבת) ליד האפשרות.
    - לחלופין –

השתמש במקשי החיצים לבחירת Disabled (מושבת) ליד האפשרות ולאחר מכן הקש enter.

- ... כדי להפעיל את האפשרות מחדש, השתמש בהתקן הצבעה כדי ללחוץ על Enabled (מופעל) ליד האפשרות.
  - לחלופין –

השתמש במקשי החיצים לבחירת Enabled (מופעל) ליד האפשרות ולאחר מכן הקש פווער.

.7 כדי לשמור את השינויים ולצאת מ-Computer Setup, לחץ על Save (שמור) בפינה השמאלית התחתונה של המסך, ולאחר מכן פעל בהתאם להוראות שעל-גבי המסך.

– לחלופין –

השתמש במקשי החיצים לבחירת File (קובץ) **Save changes and exit <** (שמירת שינויים ויציאה) ולאחר מכן הקש enter.

השינויים ייכנסו לתוקף לאחר שהמחשב יופעל מחדש.

## Computer Setup-הצגת מידע מערכת ב

המאפיין System Information (מידע מערכת) ב-Computer Setup מספק 2 סוגי פרטים אודות המערכת:

- פרטים מזהים אודות דגם המחשב והסוללות.
- פרטי המפרטים של המעבד, המטמון, הזיכרון, ה-ROM, בקרת הווידאו ובקרת בקר המקלדת.

כדי להציג מידע כללי זה ב-Computer Setup, בצע את השלבים הבאים:

- Press the ESC key for Startup הפעל או הפעל מחדש את המחשב ולאחר מכן הקש esc כאשר ההודעה 1.
  .1
  .1
  .1
  .1
  .1
  .1
  .1
  .1
  .1
  .1
  .1
  .1
  .1
  .1
  .1
  .1
  .1
  .1
  .1
  .1
  .1
  .1
  .1
  .1
  .1
  .1
  .1
  .1
  .1
  .1
  .1
  .1
  .1
  .1
  .1
  .1
  .1
  .1
  .1
  .1
  .1
  .1
  .1
  .1
  .1
  .1
  .1
  .1
  .1
  .1
  .1
  .1
  .1
  .1
  .1
  .1
  .1
  .1
  .1
  .1
  .1
  .1
  .1
  .1
  .1
  .1
  .1
  .1
  .1
  .1
  .1
  .1
  .1
  .1
  .1
  .1
  .1
  .1
  .1
  .1
  .1
  .1
  .1
  .1
  .1
  .1
  .1
  .1
  .1
  .1
  .1
  .1
  .1
  .1
  .1
  .1
  .1
  .1
  .1
  .1
  .1
  .1
  .1
  .1
  .1
  .1
  .1
  .1
  .1
  .1
  .1
  .1
  .1
  .1
  .1
  .1
  .1
  .1
  .1
  .1
  .1
  .1
  .1
  .1
  .1
  .1
  .1
  .1
  .1
  .1
  .1
  .1
  .1
  .1
  .1
  .1
  .1
  .1
  .1
  .1
  .1
  .1
  .1
  .1
  .1
  .1
  .1
  .1
  .1
  .1
  .1
  .1
  .1
  .1
  .1
  .1
  .1
  .1
  .1
  .1
  .1
  .1
  .1
  .1
  .1
  .1
  .1
  .1
  .1
  .1
  .1
  .1
  .1
  .1
  .1
  .1
  .1
  .1
  .1
  .1
  .1
  .1
  .1
  .1
  .1
  .1
  .1
  .1
  .1
  .1
  .1
  .1
  .1
  .1
  .1</p
  - 2. הקש f10 כדי להיכנס ל-BIOS Setup (הגדרות BIOS).
  - (מידע אודות **System Information <** (קובץ) **File** השתמש בהתקן הצבעה או במקשי החיצים לבחירת **System Information (**קובץ) המערכת) ולאחר מכן הקש

.Computer Setup ב-BIOS הערה: כדי למנוע גישה לא מורשית למידע זה, עליך ליצור סיסמת מנהל מערכת של 🛛 🖉

## שימוש במזהי המערכת ב-Computer Setup

המאפיין System IDs (מזהי המערכת) ב-Computer Setup מאפשר לך להציג או להזין את תווית נכסי המחשב ואת תווית הבעלים.

.Computer Setup ב-BIOS הערה: כדי למנוע גישה לא מורשית למידע זה, עליך ליצור סיסמת מנהל מערכת של 🛛 🖄

כדי לנהל מאפיין זה ב-Computer Setup, בצע את השלבים הבאים:

- Press the ESC key for Startup הפעל או הפעל מחדש את המחשב ולאחר מכן הקש esc כאשר ההודעה 18.
  Menu"
  - בדי להיכנס ל-BIOS Setup).
- (מזהי מערכת) אם השתמש בהתקן הצבעה או במקשי החיצים לבחירת Security (אבטחה) > System IDs (מזהי מערכת) ולאחר enter מכן הקש enter.
- (תווית זיהוי של המחשב הנייד) או Notebook Asset Tag השתמש בהתקן הצבעה או במקשי החיצים לבחירת. (תווית בעלות של המחשב הנייד) ולאחר מכן הזן את המידע. Notebook Ownership Tag
  - .5. הקש enter כשתסיים.
  - .6 כדי לשמור את השינויים ולצאת מ-Computer Setup, לחץ על Save (שמור) בפינה השמאלית התחתונה של המסך, ולאחר מכן פעל בהתאם להוראות שעל-גבי המסך.

– לחלופין –

השתמש במקשי החיצים לבחירת File (קובץ) Save changes and exit < (קובץ) File (שמירת שינויים ויציאה) ולאחר מכן הקש enter.

השינויים ייכנסו לתוקף לאחר שהמחשב יופעל מחדש.

## שימוש בתוכנת אנטי-וירוס 4

כאשר אתה משתמש במחשב לצורך גישה לדואר אלקטרוני, לרשת או לאינטרנט, אתה חושף את המחשב לווירוסי מחשבים. וירוסי מחשבים יכולים להשבית את מערכת ההפעלה, התוכניות או כלי השירות, או לגרום להם לפעול באופן חריג.

תוכנת אנטי-וירוס תוכל לזהות את מרבית הווירוסים, להשמיד אותם, ובמרבית המקרים אף לתקן נזקים שנגרמו על-ידם. כדי לספק הגנה רציפה נגד וירוסים חדשים, יש להקפיד לעדכן את תוכנת האנטי-וירוס.

תוכנת האנטי-וירוס McAfee Total Protection מותקנת מראש או טעונה מראש במחשב.

אם תוכנת האנטי-וירוס מותקנת מראש, בחר Start (התחל) > All Programs (כל התוכניות) > Start (כל התוכניות) All Programs (כל התוכניות). Total Protection < Services.

אם התוכנה טעונה מראש, בחר Start (התחל) > All Programs (כל התוכניות) > HP Software Setup ולאחר מכן McAfee Total Protection פעל בהתאם להוראות שעל-גבי המסך כדי לטעון את תוכנת

לקבלת מידע נוסף אודות וירוסי מחשבים, הקלד viruses בתיבה Search (חיפוש) ב-Help and Support (עזרה ותמיכה).

## 5 שימוש בתוכנת חומת אש

בעת השימוש במחשב לצורך גישה לדואר אלקטרוני, לרשת או לאינטרנט, אנשים לא מורשים עלולים לגשת למחשב, לקבצים האישיים שלך ולמידע אודותיך. כדי להגן על הפרטיות שלך, השתמש בתוכנת חומת האש שמותקנת מראש Start במחשב. תוכנת האנטי-וירוס McAfee Total Protection מותקנת מראש במחשב. כדי לגשת לתוכנה, בחר Start (התחל) > All Programs (כל התוכניות) > Total Protection < Managing Services < McAfee.

מאפייני חומת האש כוללים תיעוד פעילויות ברשת ודיווח עליהן, וניטור אוטומטי של תנועה נכנסת ויוצאת. לקבלת מידע נוסף, עיין בהוראות של יצרני התוכנות. הוראות אלה עשויות להיות מסופקות על-גבי תקליטור, בעזרה של התוכנה, או באתרי האינטרנט של היצרנים.

הערה: בתנאים מסוימים חומת האש יכולה לחסום גישה למשחקים באינטרנט, להפריע לשיתוף מדפסות או קבצים ברשת, או לחסום קבצים מצורפים מורשים בדואר אלקטרוני. כדי לפתור את הבעיה באופן זמני, השבת את חומת האש, בצע את הפעולה הרצויה ולאחר מכן הפעל מחדש את חומת האש. כדי לפתור את הבעיה באופן קבוע, הגדר מחדש את חומת האש לפי הצורך והתאם את המדיניות וההגדרות של מערכות אחרות לאיתור חדירה לרשת. לקבלת מידע נוסף, פנה למנהל הרשת או למחלקת ה-IT.

## 6 התקנת עדכוני אבטחה קריטיים

Microsoft שולחת התראות בנוגע לעדכונים קריטיים. כדי להגן על המחשב מפני פרצות אבטחה ווירוסי 🛆 מחשב, התקן את כל העדכונים הקריטיים של Microsoft ברגע שתקבל התראה.

עדכונים עבור מערכת ההפעלה ועבור תוכנות אחרות עשויים להיות זמינים *לאחר* רכישת המחשב. כדי לוודא שהותקנו במחשב כל העדכונים הזמינים, הקפד על הקווים המנחים הבאים:

- Microsoft כל חודש כדי להתקין את התוכנה העדכנית ביותר של Microsoft.
- ניתן להשיג עדכונים, מייד עם הפצתם, מאתר האינטרנט של Microsoft, וכן באמצעות הקישור לעדכונים ב-Help
   מיד עם הפצתם, מאתר האינטרנט של and Support

## HP ProtectTools Security-2 שימוש ב-7 (בדגמים נבחרים בלבד) Manager

תוכנת HP ProtectTools Security Manager מותקנת מראש בדגמי מחשב נבחרים. ניתן לגשת לתוכנה זו מה-Control Panel (לוח הבקרה) של Windows. התוכנה מספקת מאפייני אבטחה שמסייעים להגן על המחשב, הרשתות והנתונים הקריטיים מפני גישה לא מורשית. לקבלת מידע נוסף, עיין בעזרה המקוונת של HP ProtectTools.

## 6 התקנת כבל אבטחה

. כבל אבטחה מיועד לפעול כגורם מרתיע, אך הוא לא ימנע שימוש לרעה או גניבה של המחשב. 🗒

- . כרוך את כבל האבטחה מסביב לחפץ יציב כלשהו.
  - . הכנס את המפתח (1) לתוך מנעול הכבל (2).
- ... הכנס את מנעול הכבל לחריץ כבל האבטחה במחשב **(3)**, ולאחר מכן נעל את מנעול הכבל באמצעות המפתח.

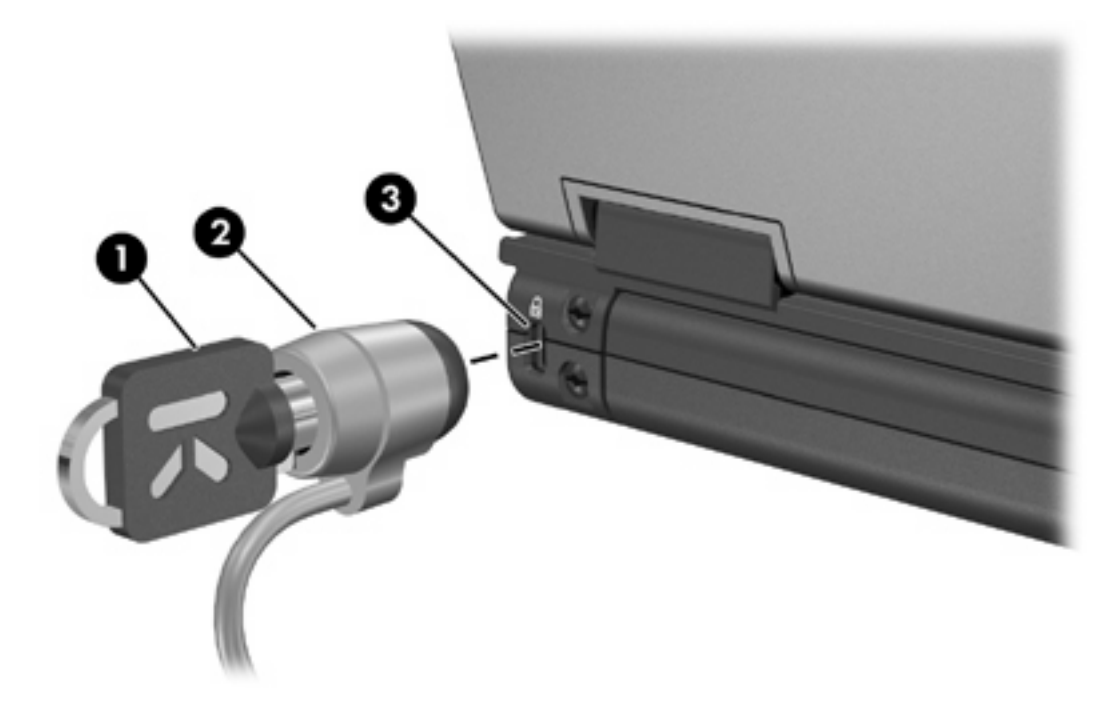

הערה: ייתכן שהמחשב שברשותך נראה שונה מהאיור. המיקום של חריץ כבל האבטחה משתנה בהתאם לדגם 🛱 המחשב.

## אינדקס

### א

אבטחה, הגנה על המחשב 1 אבטחת ההתקן 11

### C

19 כבל, אבטחה19 כבל אבטחה

### 0

סיסמאות 7 DriveLock מנהל מערכת 3 5 BIOS מנהל מערכת של משתמש 3 Automatic DriveLock סיסמת הזנה 10 הסרה 10 oיסמת DriveLock הגדרה 7 הזנה 8 הסרה 8 8 שינוי תיאור 7 סיסמת מנהל מערכת 3 סיסמת משתמש 3

### ע

עדכונים קריטיים, תוכנה 17

### ת

תוכנה אנטי-וירוס 15 חומת אש 16 עדכונים קריטיים 17 תוכנת אנטי-וירוס 15 תוכנת חומת אש 16

### С

Computer Setup 11 אבטחת ההתקן

סיסמת DriveLock סיסמת BIOS 5 סיסמת מנהל מערכת של

HP ProtectTools Security 18 Manager

### Μ

н

16 ,15 McAfee Total Protection

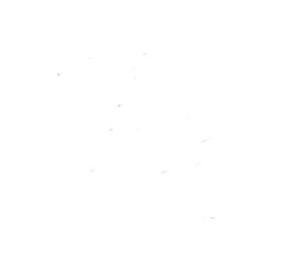